# **Entering HS Placement Information in FACTS SIS**

### From the Main Menu please select Students

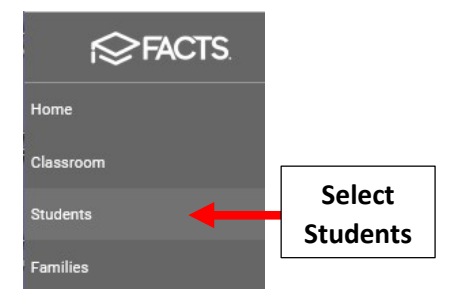

### Select Student and then Select User Defined Field from Right Side menu

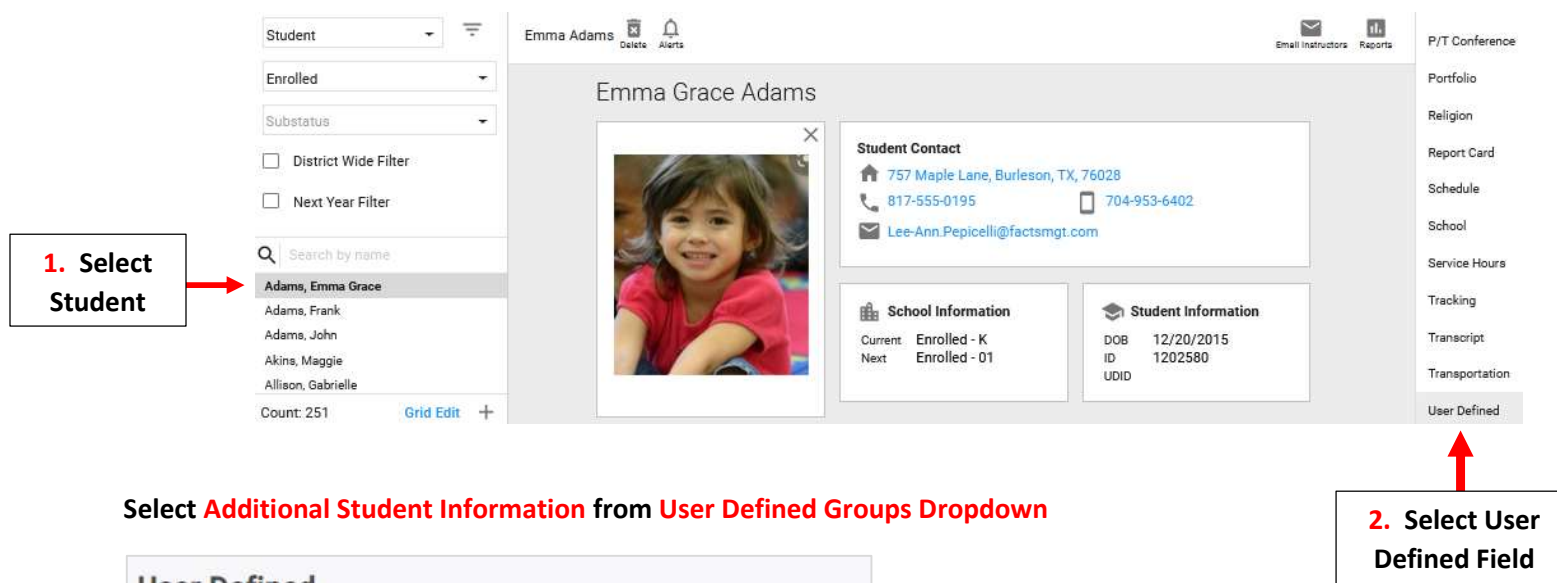

| User Defined                   |                                          |
|--------------------------------|------------------------------------------|
| User Defined Groups            |                                          |
| Additional Student IDs         |                                          |
| Additional Student Information | Select Additional<br>Student Information |
| NCEA Data Bank Summary         |                                          |

#### **Select Field and Enter Information**

| Jser Defined                                                                                                    |                                       |                      |
|----------------------------------------------------------------------------------------------------|---------------------------------------|----------------------|
| User Defined Groups<br>Select a User Defined Group<br>Additional Student Information<br>Additional Student Information<br>C HS Scholarship Amt Recvd | · · · · · · · · · · · · · · · · · · · |                      |
| HS Planned                                                                                                    |                                       | Enter<br>Information |
| Immigrant                                                                                                    | 6/1024                                |                      |

## Select Save to Save your Changes

| earning Device Type | Save               | Select Save to Save | ] |
|---------------------|--------------------|---------------------|---|
| earning Device Type | nternet Access Ba  | me                  |   |
|                     | Learning Device Ty | /pe                 |   |
|                     | Primary Learning I | Device Shared       |   |